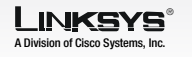

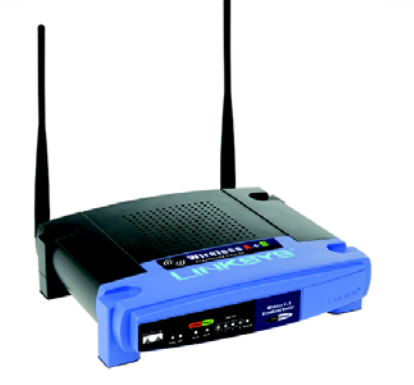

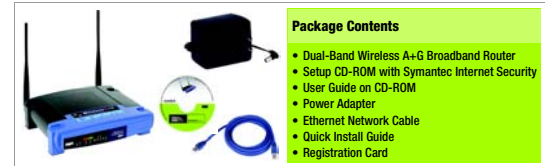

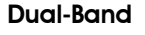

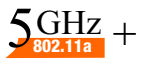

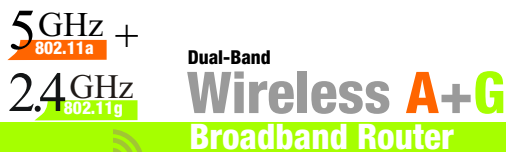

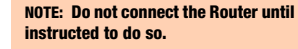

Wizard

Locate your PC's CD-ROM drive and insert the Setup CD-ROM. The Setup Wizard should run automatically and the Welcome screen should appear. If it does not, click the Start button and select **Run**. In the field that appears, enter D:\setup.exe (if "D" is the letter of your CD-ROM drive).

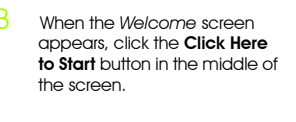

The first screen reminds you that you need a modem connected to your PC and an Internet connection before vou start.

Screen 2 asks you to disconnect the cable that connects the modem to the PC's network port.

OISCO SYSTEMS allus allus

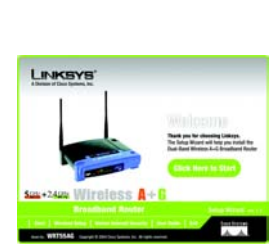

Router Installation using the Setup

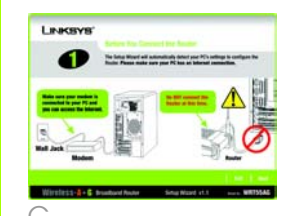

Wirtslass-4+ C Broatband Rocker Setup Mixed vt.1 avec. WR75545

LINKSYS'

0

Then the next screen asks you to reconnect the modem's cable to the Internet port on the back of the Router.

work port.

G Connect the other end of the

of the Router.

network cable to one of the

numbered ports on the back

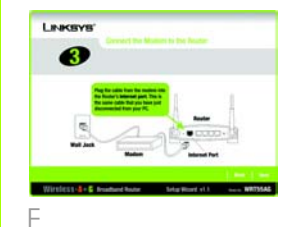

Screen 6 asks you to locate the supplied power adapter. Connect one end to the power port on the back of the Router, and the other to an electrical outlet.

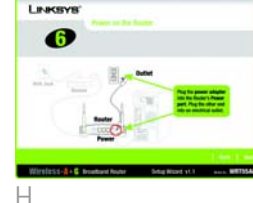

LINKSYS'

0

Screen 4 asks you to locate the supplied network cable and the PC's network port from where you disconnected the modem. Connect one end of the network cable to the net-

| LINKSYS'                                                                                                   |              |
|----------------------------------------------------------------------------------------------------|--------------|
| 4                                                                                                    |              |
| The Radio codes will a scherely<br>calls, Regions and of the scherely<br>cells of party risk scherely part | 151          |
|                                                                                                    |              |
|                                                                                                    | Belanck Part |

If a Static IP Internet connection is detected, the Setup Wizard will help you configure the network settinas.

If your Router is connected correctly, a Password screen will appear. Enter the default admin in the field. Then, click 1.20 Enter

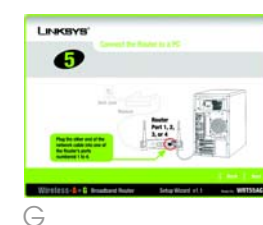

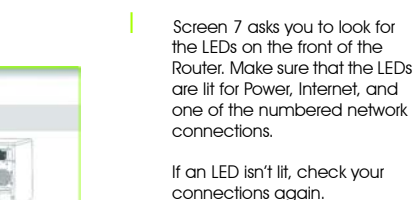

If an LED isn't lit, check your

Password Please enter the Router's password to continue. The default Router's password

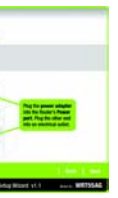

Screen 8 asks you to change the password to make your Router more secure. Enter a new password, which can be between 1 and 32 characters in the Password field, then repeat it in the Confirm field.

| LINKBYS           | e .                      |                                     |              |
|-------------------|--------------------------|-------------------------------------|--------------|
| 8                 | for search many          | yes about the per back              | ** passes 1. |
| Date of the local | ert at ote 1 a to famera | ten. An other for personnel a first | lardina hali |
|                   |                          |                                     |              |
| _                 |                          |                                     |              |
|                   |                          |                                     |              |
| Wireless-         | Broathant Router         | Setup Witney et 3                   | NUT25A       |
|                   |                          |                                     |              |

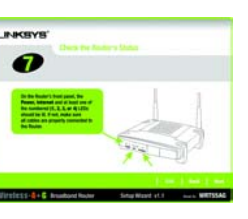

The Screen 9 you see will depend on the Internet connection that is detected by the Setup Wizard.

If you have a DSL Internet connection (L1) and your Internet Service Provider (ISP) requires you to log in to the Internet, enter vour Internet User Name and Password in the fields, and click Next.

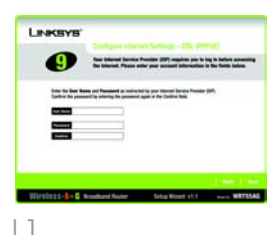

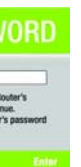

If you have a cable Internet connection (L2), your Host Name and Domain Name will appear in the fields. Click Next.

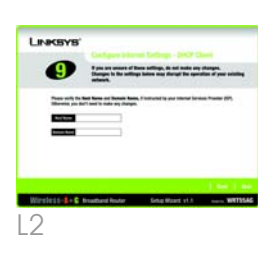

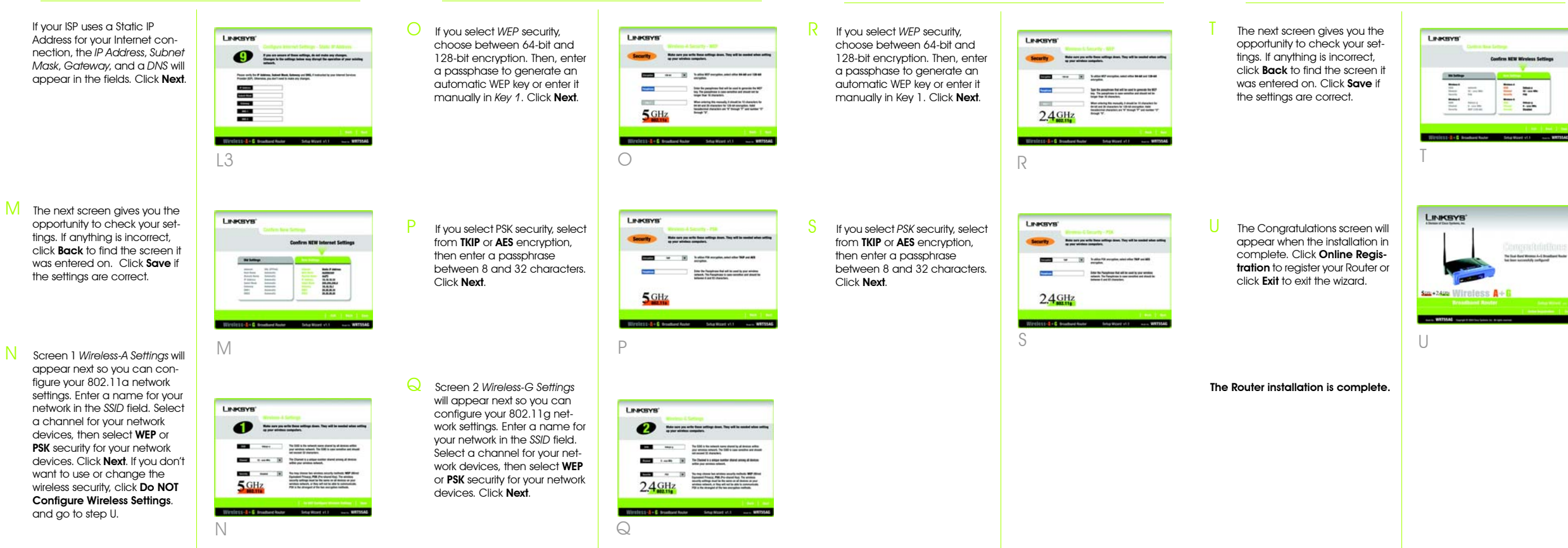

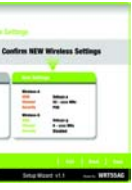

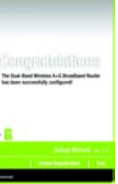

# 

A Division of Cisco Systems, Inc.

For additional information or troubleshootin help, refer to the User Guide on the Setup CD ROM. You can also call or email for further support.

### 24-hour Technical Support

800-326-7114 (toll-free from US or Canada)

E-mail Support support@linksvs.com

#### lehsite

http://www.linksys.com or http://support linksys.com

**RMA** (Return Merchandise Authorization)

http://www.linksys.com/support

#### FTP Site

ftp://ftp.linksys.com

## Sales Information

800-546-5797 (800-LINKSYS)

Linksys is a registered trademark or trademark of Cisco Systems, Inc. and/or its affiliates in the U.S. and certain other countries. Copyright © 2004 Cisco Systems, Inc. All rights reserved.

WRT55AG-v2-QI-41015B BW